## Designer Software email account setup on the new server

## To change settings for the e-mail:

- open Designer 6.4 and go to Internet module
- select one of the icons (eg. Mail to be send)
- go to menu on the top, expand Tools and click Configuration
- in the **Mail accounts** window click **New** or select existing account on the list, then click **Properties**.

Enter your Account name and click SMTP service configuration in the Configuration window

| Configuration |                            |
|---------------|----------------------------|
| Account name  | Account name_1             |
|               | SMTP service configuration |
|               | POP3 service configuration |
|               | Save Cancel Help           |

Enter Address and Port in SMTP connection configuration

- Address: Smtp.komandor.com.pl (default) or mail.komandor.com.pl (alias)
- Port: **587**

| SMTP connection co                             | onfiguration                                               |
|------------------------------------------------|------------------------------------------------------------|
| SMTP server<br>Address<br>Port<br>Timeout 200s | smtp.komandor.com.pl<br>587                                |
| User name                                      | accountname                                                |
| User data<br>User name to be placed            | in headers In this field you have to enter first part of   |
| accountname                                    | your address, example: if the address is                   |
| User return address<br>accountname@komand      | johnsmith@komandor.com.pl enter<br>johnsmith in this field |
|                                                | OK Cancel Help                                             |
|                                                |                                                            |

Click **OK** and go to previous window - **Configuration**, then click **Pop3 service configuration** 

| Configuration | ×                          |
|---------------|----------------------------|
| Account name  | Account name_1             |
| 5             | SMTP service configuration |
|               | POP3 service configuration |
|               | Save Cancel Help           |

Receiving e-mail configuration:

enter Address and Port in Pop3 configuration window

- Address: pop3.komandor.com.pl (default) or mail.komandor.com.pl (alias)
- Port: 110 Or 1010

Click **OK** button, then click **Save** in **Configuration** window

| POPUCUIII                 | iguration                                   |                                                                                                    |   |
|---------------------------|---------------------------------------------|----------------------------------------------------------------------------------------------------|---|
| Server<br>Address<br>Port | pop3.komandor.com.pl 110                    | composed of the name of the account<br>assigned by administrator and the POP3<br>server address separated with / mark, e.g.:<br>test1/mail.komandor.pl                                                                                                    | ~ |
| Name<br>Password          | accountname<br>********<br>OK Cance << Help | It can appear that it will be necessary to set<br>"Manual configuration" in the Norton<br>Antivirus program options also. It can be<br>done by activation of the "Options" button,<br>and next "Internet" -> "E-mail protection" -><br>"Advanced" -> "Switch on manual<br>configuration". |   |

In this field you have to enter first part of your address, example: if the address is johnsmith@komandor.com.pl enter **johnsmith** in this field